# MODUL 4 INTERNET PROGRAMMING DATABASE

## <u>A. Tujuan :</u>

- 1. Memahami tentang penggunaan Ms. Access
- 2. Memahami tentang pembuatan tabel
- 3. Memahami tentang relasi antar tabel

#### **B. Dasar Teori**

MySQL adalah salah satu jenis database server yang sangat terkenal. Kepopulerannya disebabkan MySQL menggunkaan SQL sebagai bahasa dasar untuk mengakses databasenya. Bersifat free (tidak perlu membayar untuk menggunakannya). MySQL termasuk jenis RDBMS (Relational Database Management System).

#### Phymyadmin

Software yang digunakan untuk membuat dan memaintenance database. Kita dapat mengakses database MySQL dengan account kita di phpMyAdmin.

Pastikan server MySQL dan program phpMySQL sudah berjalan.

Untuk membuka tampilan phpMyAdmin di komputer lokal melalui URL http://localhost/phpmyadmin/

| <u>Eile E</u> dit <u>View</u> <u>Go</u> <u>B</u> ookma | arks Iools Help                                                                                                    |
|--------------------------------------------------------|----------------------------------------------------------------------------------------------------|
| 🔶 • 🔶 • 🎒 🙆 😭                                          | ) http://localhost/phpmyadmin/index.php?lang=en-utf-8&server=1&collation_connectio 🕤 💿 Go 🗔                                                           |
| PGetting Started 🔂 Latest He                           | adlines                                                                                                    |
| phpMyAdmin 2.6.2                                       | II Tutorial Town to use phpMyAdmi                                                                                                    |
|                                                        | Welcome to phpMyAdmin 2.6.2<br>Language: English (en-utf-8)<br>Cookies must be enabled past this point.)<br>Username: udinharun<br>Password:<br>Login |

Gambar 1. Tampilan awal phpmyadmin

Masukkan login sebagai root atau sesuai dengan user yang sudah dibuat.

| phpMyAdmin<br>슈 쿄 핵 책    | Welcome to phpMyAdmin 2.7.0-pl1<br>MySQL 5.0.18-nt running on localhost as root@localhost                                                                                                    |                                                                                                    |
|--------------------------|----------------------------------------------------------------------------------------------------|----------------------------------------------------------------------------------------------------|
| Database<br>(Database) v | MySQL         Create new database ()         Collation         Collation         Show MySQL runtime information         Show MySQL runtime information         Show workses         Show moresses ()         Character Sets and Collations.         Storage Engines         Reload MySQL ()         Privilages         Databases         Export         Import | phpHyAdmin         Language (i): English (en-utf-8)         MySQL charset: UTF-8 Unicode (utf8)         MySQL connection collation: utf8_general_ci         Theme / Style: XAMPP         phpHyAdmin documentation         Official phpMyAdmin Homepage.         [ChangeLog] [CVS] [Lists] |

Gambar 2. Tampilan setelah login

Membuat database dengan memasukkan nama database.

| phpMyAdmin              | Welcome to phpMyAdmin 2.7.0-pl1<br>MySQL 5.0.18-nt running on localhost as root@localhost                                                                                                    |                                                                                                    |
|-------------------------|----------------------------------------------------------------------------------------------------|----------------------------------------------------------------------------------------------------|
| Database<br>(Databases) | MySQL         ©       pens       Collation       ©       Create         Image: Show MySQL system variables ()       Image: Show MySQL system variables ()       Image: Show MySQL system variables ()         Image: Show processes ()       Image: Show processes ()       Image: Show processes ()       Image: Show processes ()         Image: Show processes ()       Image: Show processes ()       Image: Show processes ()       Image: Show processes ()         Image: Show processes ()       Image: Show processes ()       Image: Show processes ()       Image: Show processes ()         Image: Show processes ()       Image: Show processes ()       Image: Show processes ()       Image: Show processes ()         Image: Show processes ()       Image: Show processes ()       Image: Show processes ()       Image: Show processes ()         Image: Show processes ()       Image: Show processes ()       Image: Show processes ()       Image: Show processes ()         Image: Show processes ()       Image: Show processes ()       Image: Show processes ()       Image: Show processes ()         Image: Show processes ()       Image: Show processes ()       Image: Show processes ()       Image: Show processes ()         Image: Show processes ()       Image: Show processes ()       Image: Show processes ()       Image: Show processes ()         Image: Show processes ()       Image: Show processes () </th <th>phpMyAdmin  Language (): English (en-utf-8)  MySQL charset: UTF-8 Unicode (utf8)  MySQL connection collation: utf8_general_ci  MySQL connection collation: utf8_general_ci  Theme / Style: XAMPP  phpMyAdmin documentation  Official phpMyAdmin Homepage  [ChangeLog] [CVS] [Lists]</th> | phpMyAdmin  Language (): English (en-utf-8)  MySQL charset: UTF-8 Unicode (utf8)  MySQL connection collation: utf8_general_ci  MySQL connection collation: utf8_general_ci  Theme / Style: XAMPP  phpMyAdmin documentation  Official phpMyAdmin Homepage  [ChangeLog] [CVS] [Lists] |

## Gambar 3. Membuat database

Masukkan nama database yang akan dibuat, dalam hal ini adalah pens.

| 1~A                          | Server: loc      | alhost 🕨   | Databas      | e: pens  |              |        |            |            |      |  |
|------------------------------|------------------|------------|--------------|----------|--------------|--------|------------|------------|------|--|
|                              |                  | SQL SQL    | Search       | Query    | Export       | Import | Operations | Privileges | Drop |  |
| phpMyAdmin                   | Database pens    | has beer   | created.     |          |              |        |            |            |      |  |
| A 🔤 🖾 🗮                      | CREATE DATAB     | ASE 'pens' | ;            |          |              |        |            |            |      |  |
| Database<br>pens (0)         | [ Edit ] [ Creat | te PHP Co  | ede ]        |          |              |        |            |            |      |  |
| No tables found in database. |                  |            |              |          |              |        |            |            |      |  |
|                              | No tables found  | l in datab | ase.         |          |              |        |            |            |      |  |
|                              | 🐮 Create ne      | w table o  | n database p | oens ——— |              |        |            |            |      |  |
|                              | Name: mahas      | siswa      |              | Number   | of fields: 3 |        |            |            |      |  |
|                              | Go               |            |              |          |              |        |            |            |      |  |
|                              |                  |            |              |          |              |        |            |            |      |  |

Gambar 4. Membuat tabel

Untuk membuat tabel, masukkan nama tabel dan berapa field (kolom) yang akan dibuat. Name : mahasiswa Number of field : 3

| Server: I | localhost 🕨 📠 Da      | tabase: pens 🕨             | 🏢 Table: mahasiswa   |            |            |                      |       | 0 |   |         |         |   |
|-----------|-----------------------|----------------------------|----------------------|------------|------------|----------------------|-------|---|---|---------|---------|---|
| Field     | Type 🕄                | Length/Values <sup>1</sup> | Collation            | Attributes | Null       | Default <sup>2</sup> | Extra | B | B |         |         | T |
| nrp       | VARCHAR 💌             | 10                         | -                    |            | not null 💌 |                      |       | ۲ | 0 | 0       | $\odot$ |   |
| nama      | VARCHAR 💌             | 30                         | <b>•</b>             | <b>.</b>   | not null 💌 |                      |       | V | 0 | $\odot$ | ۲       |   |
| alamat    | VARCHAR 💌             | 30                         | <b>•</b>             |            | not null 💌 |                      |       | 0 | 0 | 0       | ۲       |   |
| Ta        | able comments:        | M                          | Table type:<br>yISAM | Collation: |            |                      |       |   |   |         |         |   |
| Save Or   | Add <b>1</b> field(s) | Go                         |                      |            |            |                      |       |   |   |         |         |   |

Gambar 5. Pembuatan tabel

Buat tabel dengan ketentuan berikut :

| No | Nama kolom | Tipe data                           |
|----|------------|-------------------------------------|
| 1  | nrp        | varchar (10), Primary key, not null |
| 2  | nama       | Varchar (30), not null              |
| 3  | alamat     | Varchar (30), not null              |

|          | B                                                                  | rowse                                                     | Structure                                                                                                    | sol DSe                                                                                                    | arch <b>arch</b> | sert                                                    | Export  | Import | %   | Operat                                  | ions  | <b>T</b> | mpty  | Drop        |
|----------|--------------------------------------------------------------------|-----------------------------------------------------------|----------------------------------------------------------------------------------------------------|----------------------------------------------------------------------------------------------------|------------------|---------------------------------------------------------|---------|--------|-----|-----------------------------------------|-------|----------|-------|-------------|
| MyAdmin  | Table I                                                            | mahasis                                                   | wa has been d                                                                                                    | created.                                                                                                    |                  |                                                         |         |        |     |                                         |       |          |       |             |
| A 🔜 🔍 🔍  | CREA                                                               | TE TABLE                                                  | 'mahasiswa' (                                                                                                    |                                                                                                    |                  |                                                         |         |        |     |                                         |       |          |       |             |
| Database | 'nrp<br>'nar                                                       | ma'VARC                                                   | HAR( 30 ) NOT N                                                                                                    | IULL ,                                                                                                    |                  |                                                         |         |        |     |                                         |       |          |       |             |
| (1)      | ala<br>PRII                                                        | mat' VAR<br>MARY KE                                       | CHAR(30)NOT<br>Y('nrp')                                                                                                    | NULL                                                                                                    |                  |                                                         |         |        |     |                                         |       |          |       |             |
| asiswa   | ) TYPE                                                             | E = MYISA                                                 | AM :                                                                                                    |                                                                                                    |                  |                                                         |         |        |     |                                         |       |          |       |             |
|          |                                                                    | 11.000                                                    | the DUD could                                                                                                    |                                                                                                    |                  |                                                         |         |        |     |                                         |       |          |       |             |
|          |                                                                    | J L Crea                                                  | ite PHP Code                                                                                                    |                                                                                                    |                  |                                                         |         |        |     |                                         |       |          |       |             |
|          |                                                                    |                                                           |                                                                                                    |                                                                                                    |                  |                                                         |         |        |     |                                         |       |          |       |             |
|          |                                                                    |                                                           |                                                                                                    |                                                                                                    |                  |                                                         |         |        |     |                                         |       |          |       |             |
|          |                                                                    | Field                                                     | Туре                                                                                                    | Collation                                                                                                    | Attribut         | es Nul                                                  | Default | Extra  |     | A                                       | ction | L.       |       |             |
|          |                                                                    | Field<br>nrp                                              | Type<br>int(10)                                                                                                    | Collation                                                                                                    | Attribut         | es Null<br>No                                           | Default | Extra  | 1   | ×                                       |       |          | 10 11 | 1           |
|          |                                                                    | Field<br>nrp<br>nama                                      | Type<br>int(10)<br>varchar(30)                                                                                               | Collation                                                                                                    | Attribut         | es Null<br>No<br>No                                     | Default | Extra  | ] / | ×                                       |       | X        |       | -<br>-      |
|          |                                                                    | Field<br>nrp<br>nama<br>alamat                            | Type<br>int(10)<br>varchar(30)<br>varchar(30)                                                                                | Collation                                                                                                    | Attribut<br>ci   | es Null<br>No<br>No<br>No                               | Default | Extra  |     | ×××                                     |       | X        |       |             |
|          |                                                                    | Field<br>nrp<br>nama<br>alamat<br>Check                   | Type<br>int(10)<br>varchar(30)<br>varchar(30)                                                                                | Collation                                                                                                    | Attribut         | es Null<br>No<br>No<br>No                               | Default | Extra  |     | ×<br>×<br>×                             |       |          |       |             |
|          |                                                                    | Field<br>nrp<br>nama<br>alamat<br>Check                   | Type<br>int(10)<br>varchar(30)<br>varchar(30)<br>c All / Uncheck                                                             | Collation                                                                                                    | Attribut         | No No No No                                             | Default | Extra  |     | ×<br>×<br>×<br>×                        |       |          |       | Ī           |
|          | Pri                                                                | Field<br>nrp<br>nama<br>alamat<br>Check                   | Type<br>int(10)<br>varchar(30)<br>varchar(30)<br>c All / Uncheck                                                             | Collation                                                                                                    | Attribut         | No<br>No<br>No<br>No                                    | Default | Extra  |     | XXXXXXXXXXXXXXXXXXXXXXXXXXXXXXXXXXXXXXX |       |          |       | T<br>T      |
|          | □<br>1<br>1<br>1<br>1<br>1<br>1<br>1<br>1<br>1<br>1<br>1<br>1<br>1 | Field<br>nrp<br>nama<br>alamat<br>Check<br>nt view<br>d   | Type<br>int(10)<br>varchar(30)<br>varchar(30)<br>c All / Uncheck<br>@ Relation vi<br>field(s) @ At I                         | Collation                                                                                                    | Attribut         | es Null<br>No<br>No<br>No<br>No<br>Tabl                 | Default | Extra  |     |                                         |       |          |       | 7           |
|          | Pri                                                                | Field<br>nrp<br>nama<br>alamat<br>Check<br>nt view<br>d 1 | Type<br>int(10)<br>varchar(30)<br>varchar(30)<br>c All / Uncheck<br>@ Relation vi<br>field(s) @ At I                         | Collation<br> atin1_general_<br> atin1_general_<br> ati | Attribut         | es Null<br>No<br>No<br>No<br>Te (?)<br>of Tabl          | Default | Extra  |     |                                         |       |          |       | 7<br>7<br>7 |
|          | Pri<br>Ad                                                          | Field<br>nrp<br>nama<br>alamat<br>Check<br>nt view<br>d 1 | Type<br>int(10)<br>varchar(30)<br>varchar(30)<br>c All / Uncheck<br>@ Relation vi<br>field(s) @ At I                         | Collation<br>latin1_general_<br>latin1_general_<br>c All With selected<br>ew Propose I<br>End of Table ()<br>ality Action File                                                                                                    | Attribut         | es Null<br>No<br>No<br>No<br>Te (?)<br>of Tabl          | Default | Extra  |     |                                         |       |          |       |             |
|          | Pri<br>Ad<br>Index<br>Reyna                                        | Field<br>nrp<br>nama<br>alamat<br>Check<br>nt view<br>d 1 | Type<br>int(10)<br>varchar(30)<br>varchar(30)<br>c All / Uncheck<br>@ Relation vi<br>field(s) @ At II<br>ype Cardina<br>MARY | Collation                                                                                                    | Attribut         | es Null<br>No<br>No<br>No<br>of Tabl<br>Usage<br>0 Byte | Default | Extra  |     |                                         |       |          |       | 7           |

Gambar 6. Contoh tabel yang sudah dibuat

# • Insert Data

Untuk memasukkan data, tekan tombol insert.

| 🚼 Ser  | ver: localhos | t 🕨 📠       | Database: | pen  | s    | III Table: ma  | ahasiswa |        |              |       |      |
|--------|---------------|-------------|-----------|------|------|----------------|----------|--------|--------------|-------|------|
| Bro    | wse Str       | ucture      | SQL SQL   | ₿ Se | earc | i Insert       | Export   | Import | % Operations | Empty | Drop |
|        |               |             |           |      |      | $\overline{}$  |          |        |              |       |      |
| Field  | Туре          | Fu          | Inction   |      | Null |                | Value    |        |              |       |      |
| nrp    | int(10)       |             | [         | Ŧ    |      | 7211030500     |          |        |              |       |      |
| nama   | varchar(30)   |             | [         | -    |      | Amir           |          |        | ]            |       |      |
| alamat | varchar(30)   |             | [         | -    |      | Surabaya       |          |        | 1            |       |      |
| 📄 Igno | re            |             |           |      |      |                |          |        |              |       |      |
| Field  | Туре          | Fi          | inction   |      | Null |                | Value    |        |              |       |      |
| nrp    | int(10)       |             | [         | •    |      | 7211030501     |          |        |              |       |      |
| nama   | varchar(30)   |             | [         | ¥    |      | Nafisa         |          |        | ]            |       |      |
| alamat | varchar(30)   |             | [         | Ŧ    |      | Yogyakarta     |          |        |              |       |      |
|        |               |             |           |      |      |                |          |        |              |       |      |
| Insert | as new row    | <b>▼</b> an | d then    | Go   | back | to previous pa | age 💂    |        |              |       |      |
| P      |               |             |           |      |      | Go             | Reset    |        |              |       |      |

Gambar 7. Proses memasukkan data

Hasil dari proses insert data.

| 58 s                                                    | erver: lo                                      | calhost 🕨 📠                                                      | Database:                       | pens 🕨   | III Table: | maha | siswa   |       |     |    |                  |      |   |       |          |      |
|---------------------------------------------------------|------------------------------------------------|------------------------------------------------------------------|---------------------------------|----------|------------|------|---------|-------|-----|----|------------------|------|---|-------|----------|------|
| E                                                       | Browse                                         | Structure                                                        | SQL SQL                         | Search   | Inser      | t 🁔  | Export  | Impo  | ort | %o | perat            | ions | Ĩ | Empty | / 0      | Drop |
| Inser                                                   | ted rows:                                      | 2                                                                |                                 |          |            |      |         |       |     |    |                  |      |   |       |          |      |
| <b>SQL</b><br>IN SE<br>VALU<br>'72<br>), (<br>'72<br>); | . query: -<br>RT INTO 'r<br>JES (<br>211030500 | nahasiswa' ( 'nrp'<br>', 'Amir', 'Surabay<br>', 'Nafisa', 'Yogya | , 'nama' , 'al<br>/a'<br>karta' | lamať )  |            |      |         |       |     |    |                  |      |   |       |          |      |
| [ <u>Ed</u>                                             |                                                |                                                                  |                                 |          |            |      |         |       |     |    |                  |      |   |       |          |      |
|                                                         |                                                |                                                                  |                                 |          |            |      |         |       |     |    |                  |      |   |       |          |      |
|                                                         | Field                                          | Туре                                                             | Collati                         | ion 🦊    | Attributes | Null | Default | Extra |     |    | 1                | ctio | 1 |       |          |      |
|                                                         | nrp                                            | varchar(10)                                                      | latin1_gen                      | neral_ci |            | No   |         |       | :=  | 1  | ×                | R    | P | U     | <b>T</b> |      |
|                                                         | nama                                           | varchar(30)                                                      | latin1_gen                      | neral_ci |            | No   |         |       |     | 1  | $\mathbf{X}$     | R    | P | U     | T        |      |
|                                                         | alamat                                         | varchar(30)                                                      | latin1_gen                      | neral_ci |            | No   |         |       |     | 1  | $\boldsymbol{X}$ | R    | V | U     | T        |      |
| †_                                                      | Chec                                           | c All / Uncheck                                                  | All With se                     | lected:  | 🖉 🗙 🖪      | 1    | T       |       |     |    |                  |      |   |       |          |      |

Gambar 8. Hasil memasukkan data

## • Lihat Data

Untuk melihat data yang sudah dimasukkan, tekan tombol Browse.

| Server: lo                                             | ocalhost 🕨 🛅      | Database    | e: pens 🕨      | Table: m        | ahasiswa      |         |                     |       |      |
|--------------------------------------------------------|-------------------|-------------|----------------|-----------------|---------------|---------|---------------------|-------|------|
| Browse                                                 |                   | SQL SQL     | Search         | i Insert        | Export        | Import  | <b>%</b> Operations | Empty | Drop |
| Showing rows                                           | 0 - 1 (2 total, 0 | Query too   | k 0.0004 se    | c)              |               |         |                     |       |      |
| SQL query:<br>SELECT •<br>FROM 'mahasi<br>LIMIT 0 , 30 | iswa'             |             |                |                 |               |         |                     |       |      |
| [_ <u>Edit</u> ] [_ <u>Exp</u>                         | lain SQL ] [ Cre  | ate PHP     | Code ] [ Re    | fresh ]         |               |         |                     |       |      |
|                                                        | Show : 30         | row(s       | ) starting fro | om record #     | 0             |         |                     |       |      |
| in horizon                                             | tal               | -           | mode and       | repeat head     | lers after 10 | 0 cells |                     |       |      |
| Sort by key:                                           | None              |             | - Go           |                 |               |         |                     |       |      |
| ⇔T⇒                                                    | nrp               | <u>nama</u> | <u>alamat</u>  |                 |               |         |                     |       |      |
| 🗆 🥒 🗡                                                  | 7211030500        | Amir        | Surabaya       |                 |               |         |                     |       |      |
| 🗆 🥒 🎽                                                  | 7211030501        | Nafisa      | Yogyakarta     | •               |               |         |                     |       |      |
| Chec                                                   | k All / Uncheck   | All With    | selected: 🌶    | × 🖆             |               |         |                     |       |      |
|                                                        | Show : 30         | row(s       | ) starting fro | om record #     | 0             |         |                     |       |      |
| in horizon                                             | tal               | -           | mode and       | repeat head     | lers after 10 | 0 cells |                     |       |      |
| Insert nev                                             | v row 🍦 Prin      | t view      | Print view     | / (with full te | exts) 📑 E     | ×port   |                     |       |      |
| r Bookma                                               | rk this SQL que   | ry          |                |                 |               |         |                     |       |      |
| Label:                                                 |                   | 🗌 Let       | every user     | access this b   | ookmark       |         |                     |       |      |
| Bookmark                                               | this SQL query    |             |                |                 |               |         |                     |       |      |

Gambar 9. Melihat data

• Update dan Delete Data

Untuk meng-update dan menghapus data tekan tombol di gambar 10.

| [               | Show : 30       | row(s)      | starting from | record # 0         |           |
|-----------------|-----------------|-------------|---------------|--------------------|-----------|
| in horizonta    | I               | -           | mode and rep  | peat headers after | 100 cells |
| Sort by key: No | one             |             | Go            |                    |           |
| ←T→             | nrp             | <u>nama</u> | <u>alamat</u> |                    |           |
|                 | 7211030500      | Amir        | Surabaya      |                    |           |
| 🗆 🗸 🗡           | 211030501       | Nafisa      | Yogyakarta    |                    |           |
| Check           | All / Uncheck A | With se     | elected: 🥖 🗙  |                    |           |
|                 | Show : 30       | row(s)      | starting from | record # 0         |           |
| in horizonta    | I               | -           | mode and rep  | oeat headers after | 100 cells |
| Insert new r    | ow 🎍 Print      | view 👌      | Print view (v | ith full texts)    | Export    |

Gambar 10. Update dan delete data

## Perintah-Perintah Dasar SQL

A. Pemasukan data

Untuk memasukkan sebuah baris (record) kedalam tabel MySQL adalah sebagai berikut:

```
INSERT INTO table [(column1, column2,...])]
VALUES (value1, value2,...]);
```

Contoh :

Insert into mahasiswa values (72100030001,'Sukron','Surabaya');

#### **B.** Menghapus Record

Untuk menghapus suatu record dengan kondisi tertentu digunakan perintah sebagai berikut:

DELETE [FROM] table [WHERE condition];

Contoh :

```
a. Untuk menghapus record dengan nrp = 7210030003
```

Delete from anggota where nrp=7210030003;

b. Untuk menhapus seluruh record

Delete from anggota;

#### C. Memodifikasi Record

Untuk memodifikasi (merubah) isi record tertentu adalah dengan menggunakan perintah sebagai berikut:

| UPDATE | table                              |
|--------|------------------------------------|
| SET    | column = value [, column = value,] |
| [WHERE | condition];                        |

Contoh :

Untuk meng-update data alamat pada nrp = 7210030001

```
update mahasiswa set alamat='Keputih Surabaya' where nrp=7210030001;
```

D. Menampilkan Isi Tabel Bentuk umum :

| SELECT [DISTINCT] < attribute-list > |                |  |  |  |
|--------------------------------------|----------------|--|--|--|
| FROM                                 | < table-list > |  |  |  |
| WHERE                                | < condition>   |  |  |  |

Latihan :

1. Untuk menampilkan semua kolom(field) pada table mahasiswa select \* from mahasiswa;

2. Untuk menampilkan kolom (field) nrp dan nama pada tabel mahasiswa select **nrp**, **nama** from mahasiswa;

## <u>C. Tugas Pendahuluan</u>

Tuliskan perintah-perintah dasar DDL dan DML

#### **D. Percobaan**

- 1. Buatlah database baru dengan nama lat\_mysql
- 2. Buatlah tabel dengan nama pegawai yang memiliki field sebagai berikut :

| Kolom / Field | Tipe data            |
|---------------|----------------------|
| ID            | int (5) not null     |
| Nama          | varchar(20) not null |
| Alamat        | varchar(20) not null |
| Gaji          | int (10) not null    |

3. Masukkan data-data berikut ini :

| ID  | Nama      | Alamat     | Gaji  |
|-----|-----------|------------|-------|
| 100 | Arif      | Surabaya   | 10000 |
| 101 | Andi      | Jakarta    | 14000 |
| 102 | Burhan    | Malang     | 12000 |
| 103 | Fikri     | Madiun     | 15000 |
| 104 | Fariz     | Malang     | 17000 |
| 105 | Sigit     | Surabaya   | 20000 |
| 106 | Ifan      | Kediri     | 16000 |
| 107 | Hanif     | Yogyakarta | 12000 |
| 108 | Zakiuddin | Surabaya   | 21000 |

- 4. Hapuslah record dengan ID 100 dan 107
- 5. Update data untuk ID 101 dan 102 sbb :

| ID  | Nama  | Alamat   | Gaji  |
|-----|-------|----------|-------|
| 101 | Naila | Surabaya | 10000 |
| 102 | Rafi  | Semarang | 14000 |

6. Buat perintah SQL berikut ini untuk menampilkan :

a. Semua kolom dari tabel pegawai

b. Kolom nama dan gaji dari tabel pegawai

c. Kolom nama dan alamat, yang beralamat di Surabaya

## E. Laporan Resmi

1. Buat relasi tabel untuk proses peminjaman buku di perpustakaan yang mencakup mahasiswa, buku dan tgl peminjaman.

2. Buatlah design anda pada phpmyadmin, dan isikan data pada masing-masing tabel.

3. Tampilkan data untuk Nama Mahasiswa, Nama Buku, dan Tgl Peminjaman.